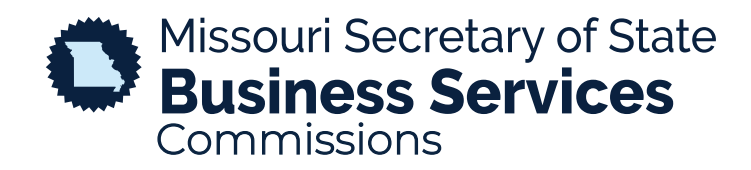

## ELECTRONIC NOTARY

## A STEP-BY-STEP GUIDE TO REGISTERING AS AN ELECTRONIC NOTARY

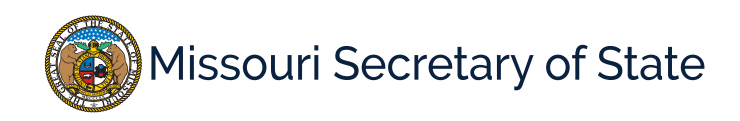

## BUSINESS SERVICES ELECTRONIC NOTARY

The homepage for the Notaries & Commissions is pictured below. In the upper right corner, the user will select the Login option to sign into their account. To register as an electronic notary, you will need to be a commissioned notary.

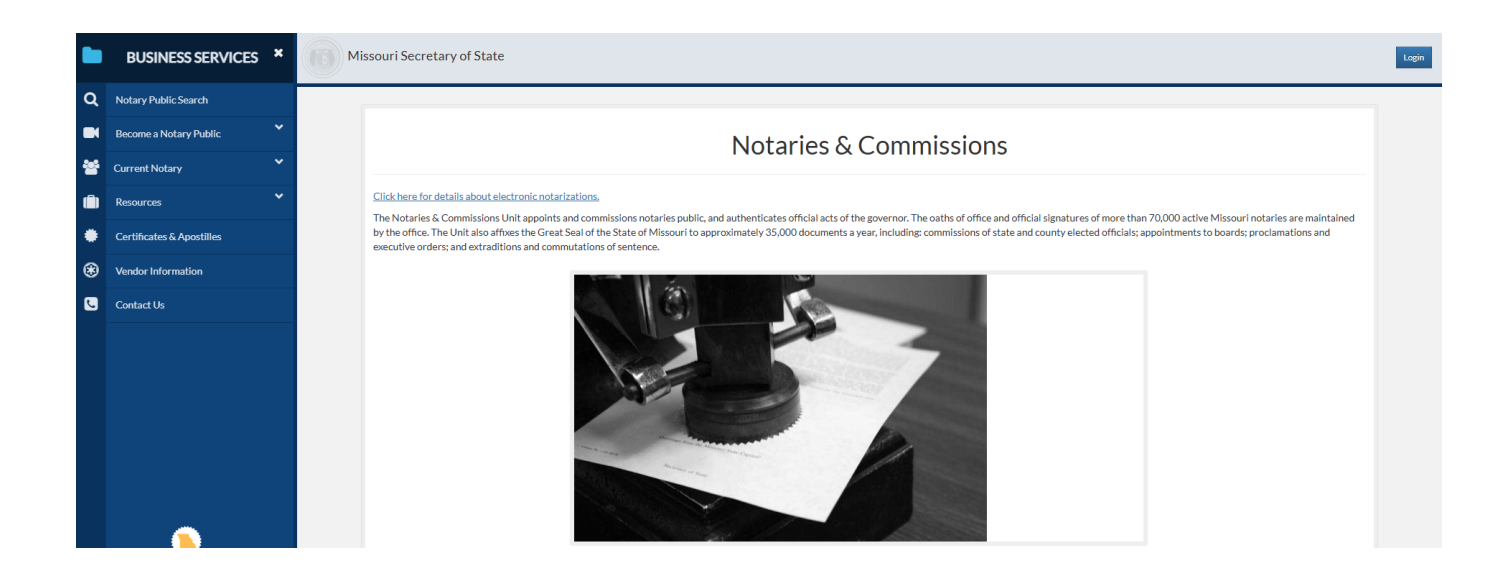

Once you have logged in, you will select the Electronic Notary Info under the Current Notary menu item. See image below.

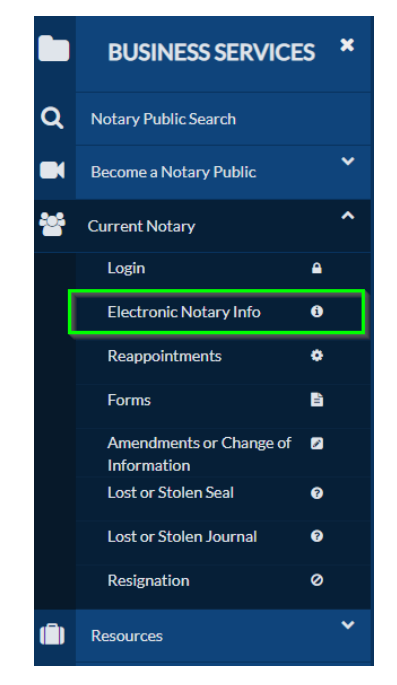

The steps to complete for successfully registering as eNotary are outlined on the Electronic Notary Information Page.

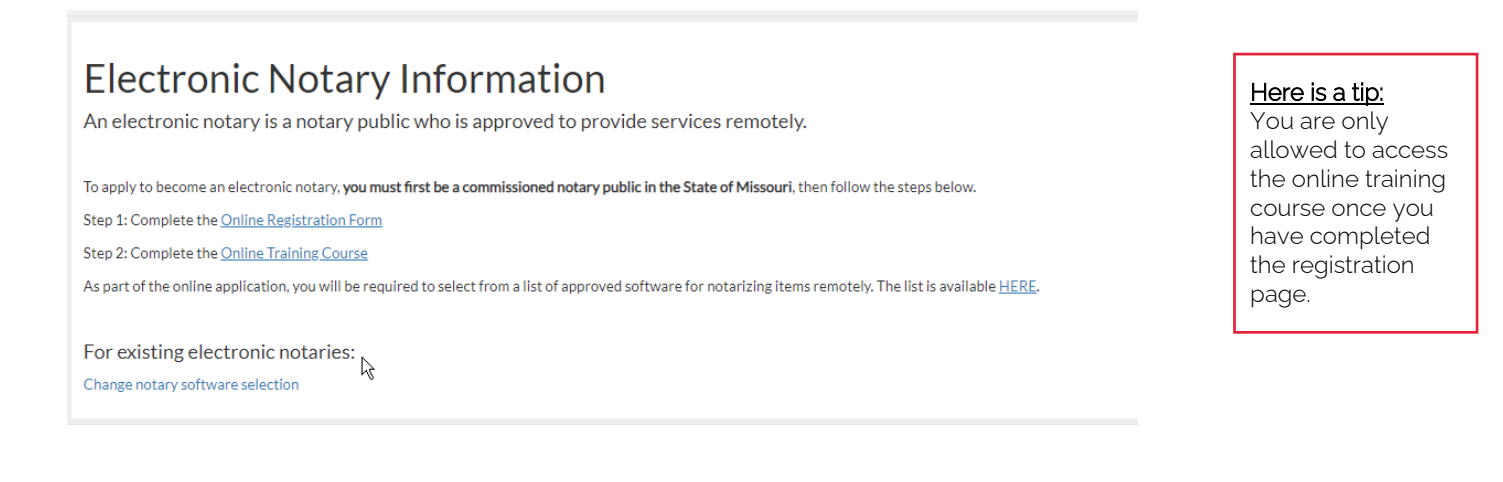

The online registration form is the first step to becoming an electronic notary. You will be asked before proceeding with the registration if your information that our office has on file is still current. If it is, you will move forward with the registration form. If you need to make changes you will be directed to file the correct documents first.

The image below is the registration page, you will need to answer the questions and select the software of your choice. Your can choose to print this page for your records, but make sure to submit when you are finished.

You will have the ability to edit or add to your software selections once you are registered on your profile page.

| Registration for Commission as an Electronic Notary Public                                                                                                    |                                                                              |
|----------------------------------------------------------------------------------------------------|------------------------------------------------------------------------------|
| 1. Are you a commissioned notary in Missouri?                                                                                                    |                                                                              |
| 2. Select the approved electronic notary software you intend to use. If not<br>performing remote notarization then select the option "In-Person Electronic Notary<br>Public Only"<br>You will have the opportunity to add or change software selection once registered.<br>3. Do you understand that if you should change or add any new software or means<br>to produce a seal or signature you will update your information with the Secretary                                                                                                    | Here is a tip:<br>Make sure to type<br>your name exactly<br>as it appears on |
| of State?<br>I, (name of applicant), do solemnly swear or affirm under penalty of perjury that the personal information in this<br>application is true, complete, and correct; that I understand the official duties and responsibilities of an Electronic Notary Public<br>in Missouri, as explained in the notary public handbook and the laws of this state; and that I will perform, to the best of my ability,<br>all electronic notarial acts in accordance with the law. I further authorize the Scatet or of State to access my electronic Journal | your notary profile.                                                         |
| upon a lawful investigation to view, print or copy. Upon submitting this form you will receive an email with a copy of the form for your records. Click the button below to print a copy now. Submit Print                                                                                                    |                                                                              |

After successfully completing the registration form, you will see the page below. In order to move onto the next step, select the blue link "Online Training Course". You will then select the option to start the training course. To pass, you will need a score of 80% or greater.

| Exam Status: Pass                                                                                                    |
|----------------------------------------------------------------------------------------------------|
| Date Taken:                                                                                                    |
| If you have passed and have met all the requirements for approval, you will receive an email telling you that you have been approved |
| 90%                                                                                                    |

The training course consist of 20 multiple choice questions, with one displayed at a time. At the end of your exam, you will receive your score along with a review of your questions.

Exam Status: Pass Date Taken: If you have passed and have met all the requirements for approval, you will receive an email telling you that you have been approved 90%

Upon passing, you are registered as an electronic notary. Select the User Account button located on the top right of your screen. You will then see you have the status of commissioned, electronic.

Notary Status Commissioned, Electronic

Details will be displayed on your Profile Information page, located at the top right under your name. From this page, you will be able to view your software and/or select the link to modify your software.

| Yo                                                                                                    | ou are logged in as <b>Series Sector</b>                                                                                                    | Electronic Notary?                                                                                                    | Yes                                                                                                    |           |
|----------------------------------------------------------------------------------------------------|----------------------------------------------------------------------------------------------------|----------------------------------------------------------------------------------------------------|----------------------------------------------------------------------------------------------------|-----------|
|                                                                                                    | Notary Training History                                                                                                    | Current Software                                                                                                    | NotaryCam                                                                                                    |           |
|                                                                                                    | Change Login Info                                                                                                    | Select here to modify selected software vendor                                                                                                    |                                                                                                    |           |
|                                                                                                    |                                                                                                    | Update Notary Software                                                                                                    |                                                                                                    | is a time |
| Here is a tip:<br>You will not be<br>able to end you<br>software on the<br>same day that<br>you started. | Use the options below to manage eNotary selected<br>select "In-Person Electronic Notary Public only". as<br>To add a new software vendor select from the author<br>An eNotary that has selected "In-Person Electronic<br>authorized list of vendors to perform remote online<br>Add New Selection<br>Select the software you use:Software | IV performing In-person electronic notarization     If       Current Software section to the applicable vendor.     th       option. Once ended a notary may select from the r vendor.     Val       Add     bat | you wish to use<br>le "In Person onic<br>otary Public Only"<br>all other sof<br>.ectrtware ou will<br>e required to end |           |
|                                                                                                    | Your Current Software<br>Software: NotaryCam                                                                                                    | Start Date: 11/04/2021 End Date: mm/dd/yyyy 🗖                                                                                                    | Set End Date                                                                                                    | ior.      |